# HBK 2255 Sound Level Meter with an App **Getting Started**

#### What you will need

#### From the box:

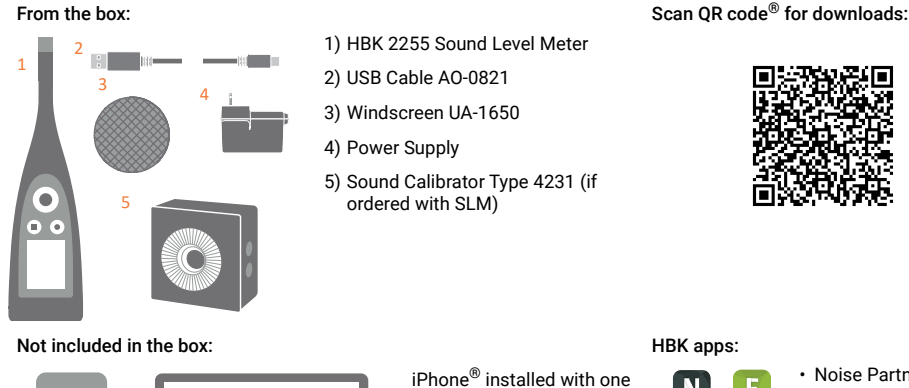

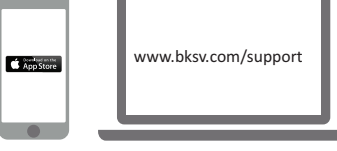

or more mobile apps\* (\* Install from App Store)

PC with Internet and installed with one or more desktop app\* (\* Install from bksv.com)

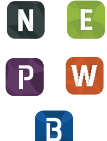

- Noise Partner
- Building Acoustics
- Environmental Noise
- Product Noise
- Work Noise Exhaust Noise

## About the SLM

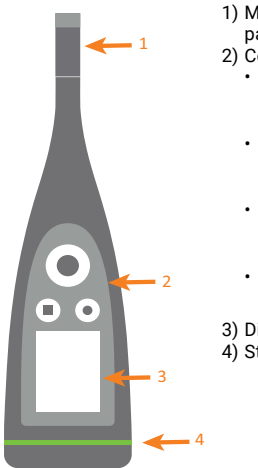

- 1) Microphone + preamplifier pair
- 2) Controls: Push ◀, ►, ▲ and ▼ to
  - scroll menus and displays Push to select/
    - confirm
  - Push ( ) to start/pause measurement
  - Push to stop/reset measurement
- 3) Display
- 4) Status LED

To replace microphone + preamplfier pair, grip the ridged part on the bottom half of the preamplifier:

- · Pull away from the SLM to disconnect
- · Push into the SLM to connect

Avoid gripping other parts of the preamplifier when replacing.

Note during connection:

- The ridges on the preamplifier
- The red dot should align with red mark on SLM

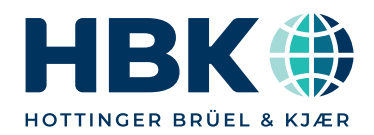

### Perform a trial measurement

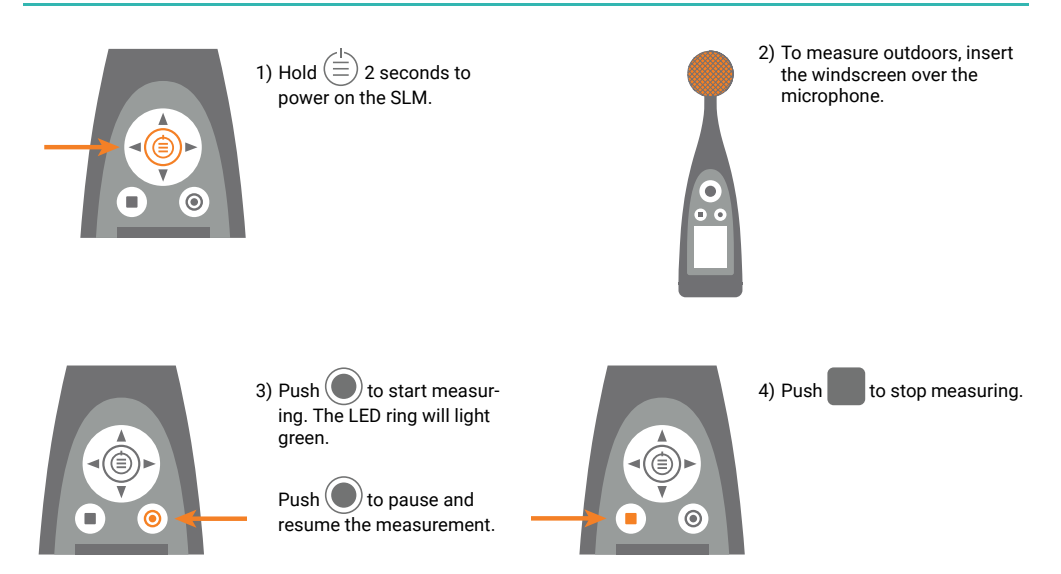

# Perform a calibration check

Ensure that the SLM is not measuring and the windscreen is removed.

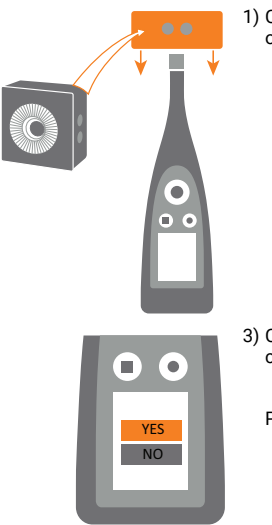

1) Carefully place the calibrator onto the microphone.

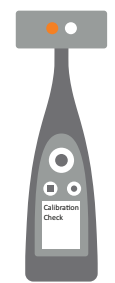

2) Push the On/Off button on the calibrator. When the SLM detects the signal, it will show Calibration Check.

3) Confirm you want to run the check.

Push  $\stackrel{1}{\equiv}$  to confirm.

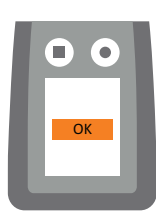

4) Switch off the calibrator and remove it from the SLM.

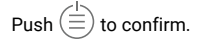

# Connect the app to the SLM

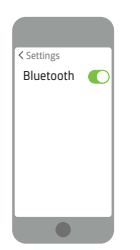

1)Enable Bluetooth® on your device.

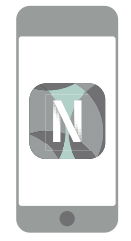

2)Open your app.

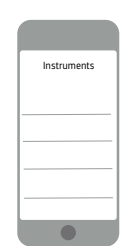

3)Allow the app access to the mobile device's location and microphone.

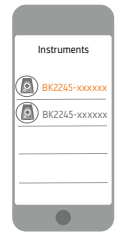

4)Select the SLM to connect.

#### Set up the SLM

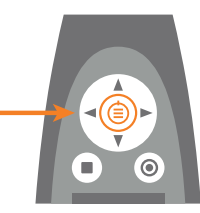

5)Confirm the selection on SLM.

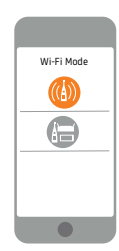

6)Select the Wi-Fi mode.

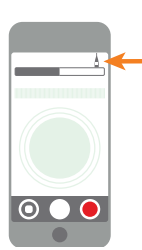

1) Tap the green SLM icon to open the menu.

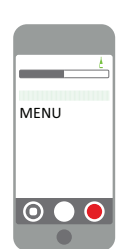

2) Select from the menu:

- System Settings: to set regional, power and network settings
- Display Settings: to adjust screen and display settings
- Measurement Settings: to set up control settings and input and measurement parameters

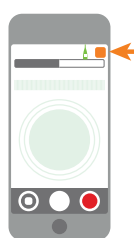

 Tap the app icon or ?\* to open help and learn more about your SLM and how to use it.

\* Tap ? in Work Noise Partner.

### Control the measurement

#### On the SLM:

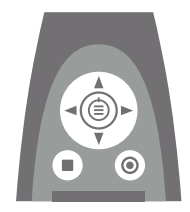

#### Scroll Up/Down

Push  $\blacktriangle$   $\forall$  to cycle through displays

Scroll Left/Right

Push < > to cycle through parameters

Stop/Reset Push to stop. Push again to reset

Start/Pause Push to start. Push again to pause

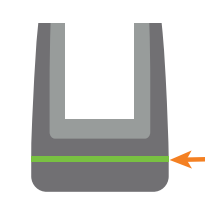

#### Status LED

- Green (steady): Measuring; Calibrating
- Yellow (slow pulse):
  Idle
- Yellow (fast pulse): Paused
- Red (fast pulse): Instantaneous overload
- Purple (steady): Latched overload

#### On the mobile device with HBK app:

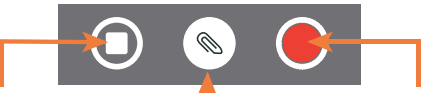

Stop/Reset Swipe to stop. Tap to reset measurement Add Annotation Tap to open menu. Select between note, video, photo or voice Start/Pause Tap to start. Swipe to pause measurement

### After measuring

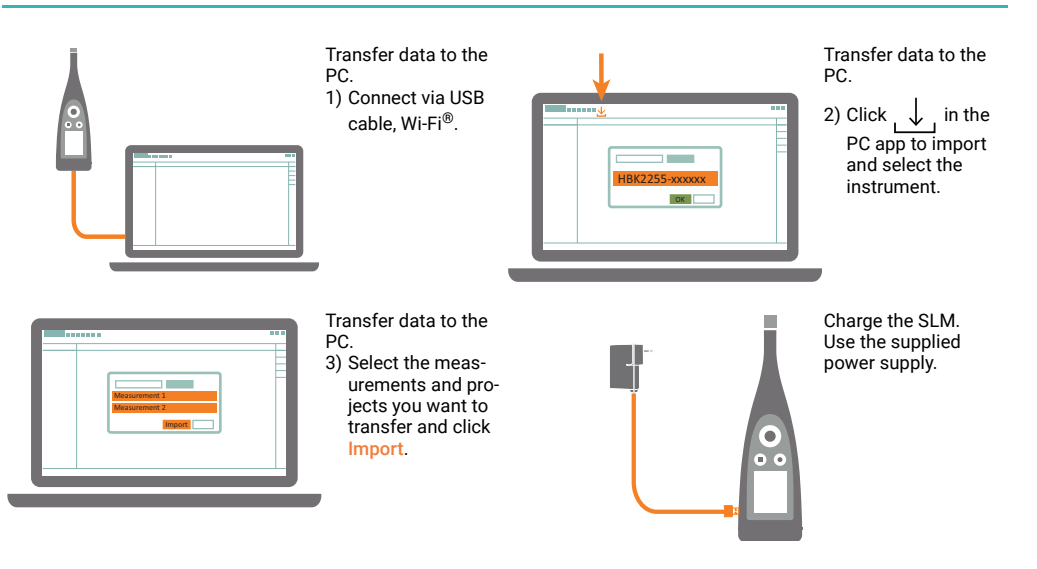

### www.bksv.com/2255

BR 1904 - 11

####